## 报关单和放行通知书下载指南

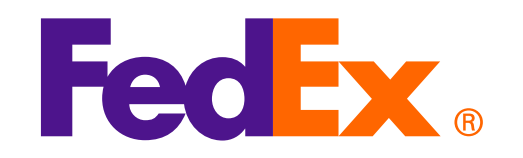

#### 第一步, 打开中国国际单一窗口网址: <u>https://www.singlewindow.cn/</u>

依次点击: 1.标准版应用 2.货物申报 3.货物申报

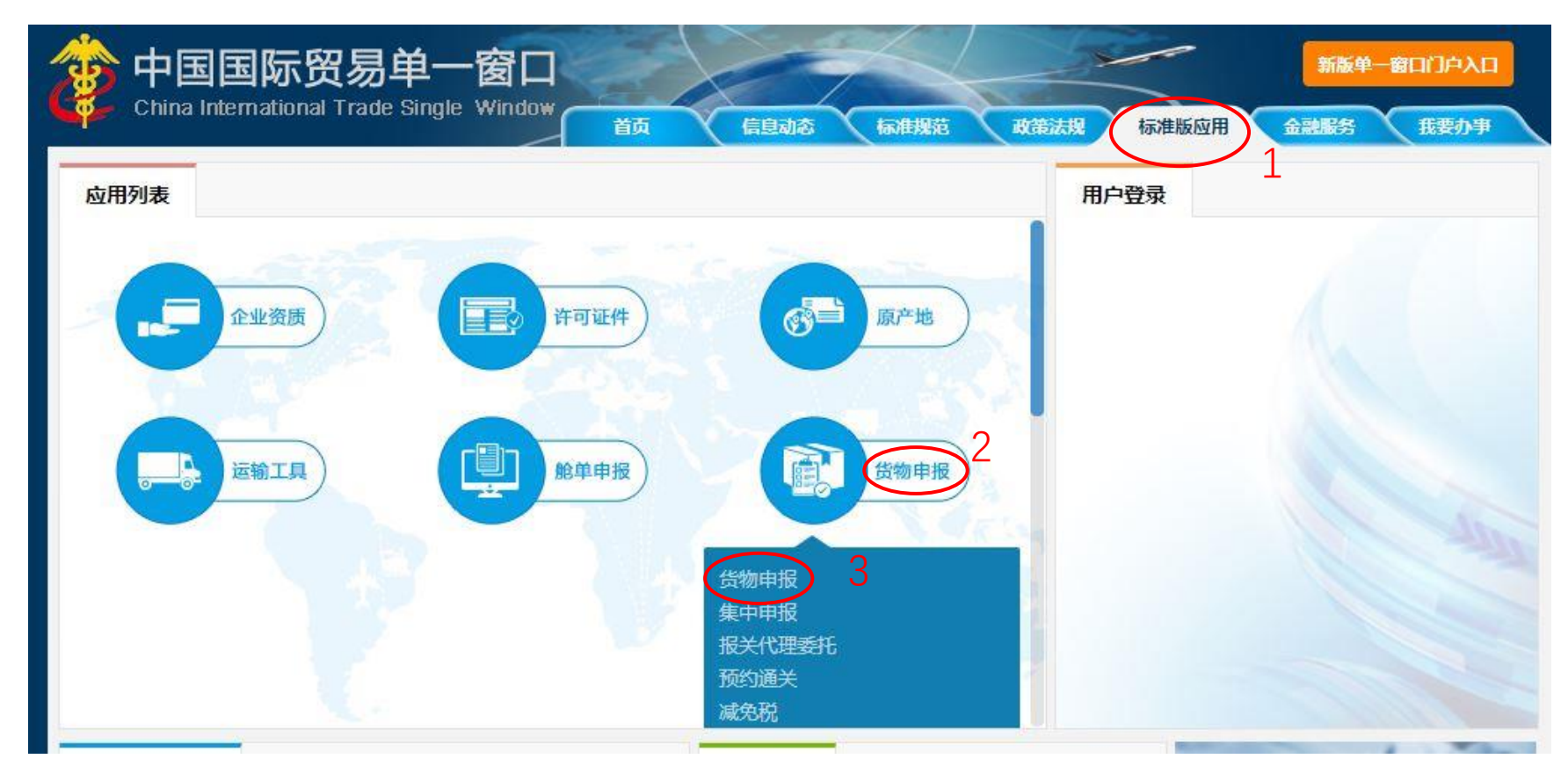

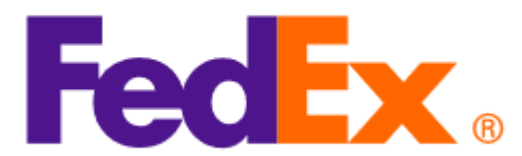

#### **第二步,登录** 1.用中国电子口岸法人卡或者操作员卡,配合读卡器操作,点击卡介质。

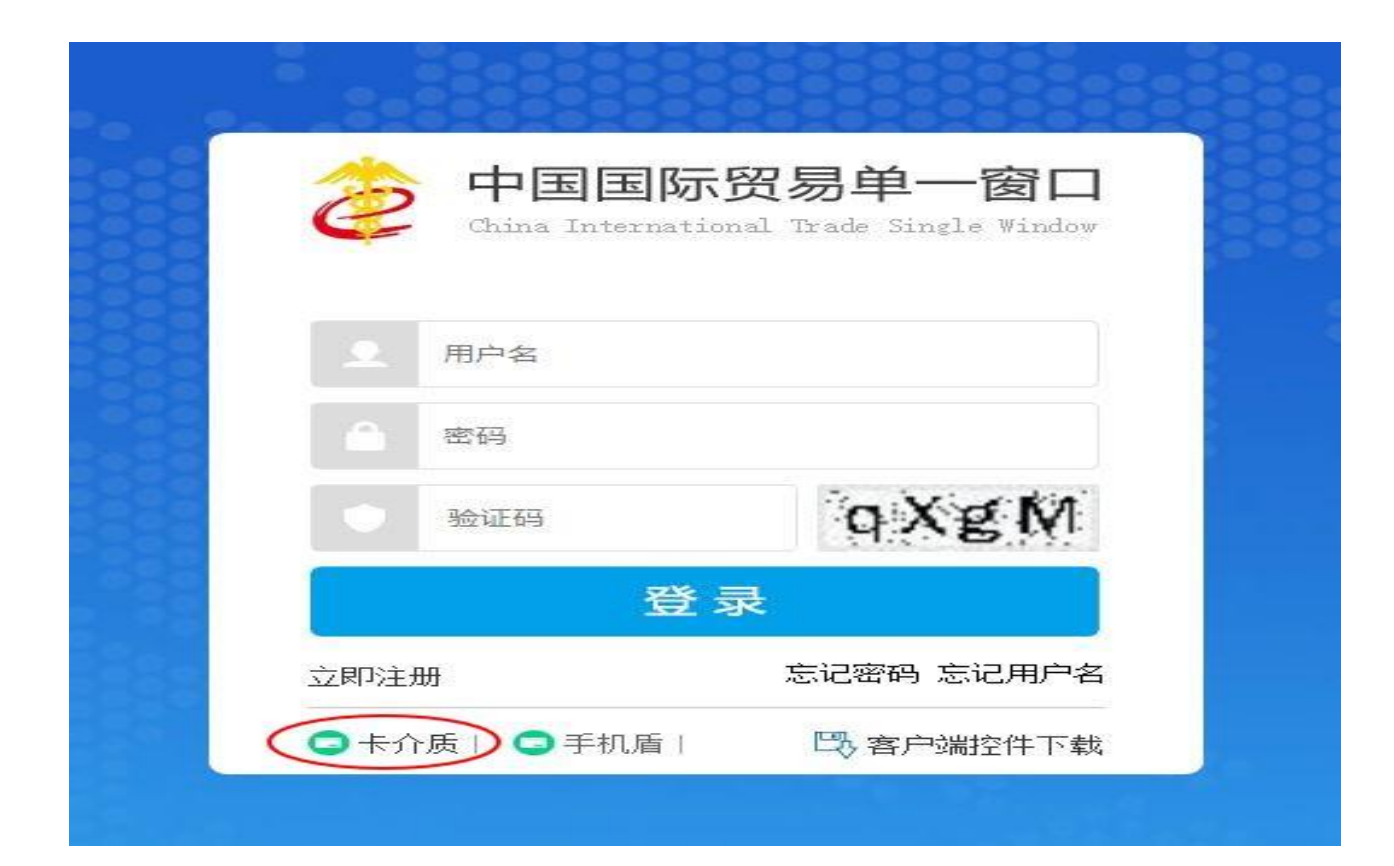

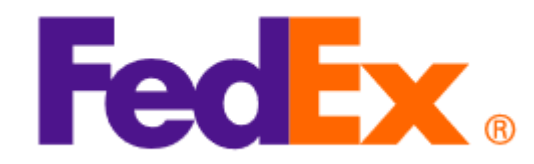

#### 2.输入密码,登录。(如果没有更改过密码,原始密码为:88888888)

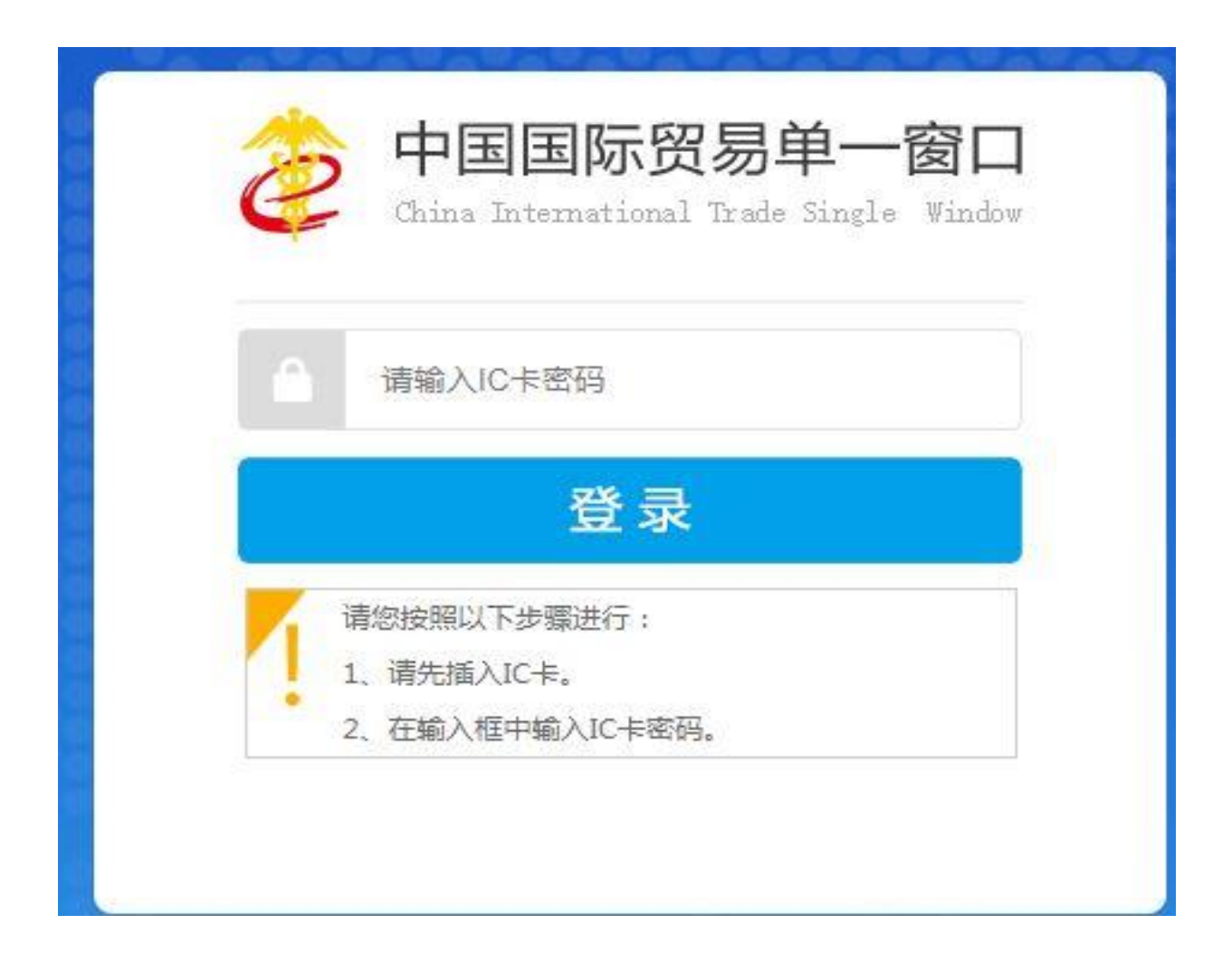

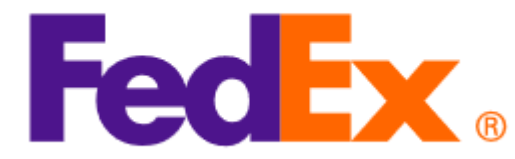

#### **第三步,调取信息** 登录后,进入以下这个页面,点击左边"数据查询/统计"—"报关数据查询"

| 三应用 🎓 中国国际<br>China Interna | 资易单一窗口   货物申报 | 联邦快递(中国<br>日 一 一 智能在线客服 |
|-----------------------------|---------------|-------------------------|
| 货物申报     <                  | 三 ◀ 首页        |                         |
| 两步申报                        |               |                         |
| 进口整合申报     <                |               | 系统公告                    |
| 出口整合申报     <                |               |                         |
| 数据查询/统计 🗸                   |               |                         |
| 简单查询                        | 标题            | 发                       |
| 报关数据查询 2                    |               |                         |
| 检验检疫申请数据查询                  |               |                         |
| 报关业务统计                      |               |                         |
| 检验检疫申请业务统计                  |               |                         |
| 清单查询                        |               |                         |
| 补充申报单查询                     |               |                         |
| 补充申报单统计                     |               |                         |
| 待办事项查询                      |               |                         |
| 修撤单      <                  |               |                         |
| 低值快速货物申报    <               |               |                         |
| 重传/补传信息 <                   |               |                         |
|                             |               |                         |

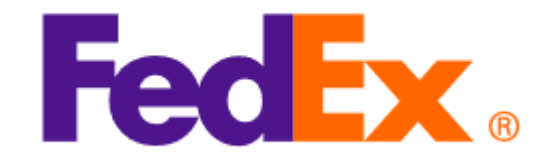

## (一)基本查询指引

#### 第四步 打印单据

- 1. 报关单类型:默认"一般报关单"
- 2. 企业类别:选择"报关收发货人"
- 3. 进出口标志:默认为进口,需改为出口
- 4. 最近操作时间:可选择"当天"/"本周"/自定义时间区间:出货当天至六天后的时间, 如01/01发货,最大查询区间可以选择01/01-01/06
- 5. 是否结关:默认为否,如不确认是否结关,在搜索报关数据时,请两个都试一下
- 6. 查询
- 7. 在需要打印的数据前打勾, 直接打印报关单/放行通知书

| ☑ 报关数据查询<br>报关单类型    | ( <mark>底色为黄色的字段无需联合时</mark><br>关单 | 间查询) 杨雯数据清进入: 「<br>企业类别」报关政发      | 两步申报-两步申报数据查询"莱单进<br>分告人 | 进出口标题了     | 1                 |     |
|----------------------|------------------------------------|-----------------------------------|--------------------------|------------|-------------------|-----|
| 报关单号                 |                                    | 统一编号                              |                          | 境内收发货人 海头  | -<br>(十位编码或18位社会) | 信用代 |
| 提运单号                 |                                    | 申报地海关                             |                          | 是否结关否      | )                 |     |
| <b>最近操作时间</b> 2022-0 | 06-10 至2022-06-10                  | ●当天〇本国 <b>○</b> 4<br>( 4 動) 6 9 暫 | <b>④</b> 高级查询            |            |                   |     |
| 日打印报关单日打印            | 通知书 和 批量申报 🛓 列                     | 利表导出 🏦 详情导出 📓 导入                  | 💼 删除 🔲 状态订阅 🗹 🚺          | ■底色为红色的报关单 | 需重传补传 已选择17       | ā 🔳 |
| □ 统-编号               | 海关编号                               | 境内收发货人                            | 境内收发货人18位                | 提运单号       | 进出口               | 监督  |

### (二)高级查询指引

如需查询更大时间区间的单据,可在报关单查询界面可以选择高级查询,高级查询最大时间区间为90天,可查询90天内的数据

1. 报关单类型:默认"一般报关单"
2. 企业类别:选择"报关收发货人"
3. 进出口标志:默认为进口,需改为出口
4. 点击高级查询

| 目 ● ● 目前 日本 日本 日本 日本 日本 日本 日本 日本 日本 日本 日本 日本 日本 | 查询 8            |               |                                           |               |     |                      |                   |    |           | ₩     | 关闭操作 |
|-------------------------------------------------|-----------------|---------------|-------------------------------------------|---------------|-----|----------------------|-------------------|----|-----------|-------|------|
| ⑦ 报关数据查询 (麻色<br>提关单类型 → 般报关单<br>报关单号<br>提示单号    | 为黄色的字段无需联合时间查询  |               | 查询"菜单进行查看<br>全世类别 报关收发货人<br>统一编号<br>由招性物关 |               | > 2 | 境内                   | 出口标志 出<br>时收发货人 海 | 口  | 18位社会信用代码 |       | 3    |
| 远应平与<br>最近操作时间 (2022-06-3)                      | ) 至2022-06-30   |               | ++10x4049天<br>◎ 当天 ○ 本周<br>Q 查询           | り 重置 ( 高級重導   | 4   |                      | <i>正</i> 日知入 合    |    |           |       |      |
| 🔒 打印报关单 🔒 打印通知=                                 | 3 🏝 批量申报 🏦 列表导出 | 出 🎍 详情导出 🔃 导入 | 💼 删除 🛄 状态订阅 🗹                             | ■ 底色为红色的报关单需重 | 传补传 |                      |                   |    |           | 已选择0项 |      |
| ○ 统一编号                                          | 海关编号            | 境内收发货人        | 境内收发货人18位                                 | 提运单号          | 进出口 | <b>监管方式</b><br>无符合查询 | 合同<br>一条件的数据!     | 商品 | 报关状态      | 是否查验  | 申报单位 |

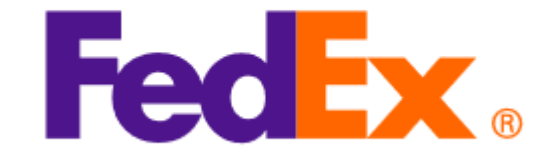

5. 最近操作时间:可选择"当天"/"本周"/"本月"/"三个月",或自行选择时间区间,最大时间区间为90天 6. 在报关状态中点退格键,会显示可供选择的列表,在高级查询里,最常用的选择的有: 7-审结;9-放行;10-结关,如无法确认清关状态,可依次尝试一下 7. 在需要打印的数据前打勾,直接打印报关单/放行通知书

| ) ☰ ﴿ 首页 报关数据查询 ◎             |                                                                                                    |                |            |      |                     |             | 关闭操作▼ |      | 企业类别 报关收发货人 |                   |                         |    |    |
|-------------------------------|----------------------------------------------------------------------------------------------------|----------------|------------|------|---------------------|-------------|-------|------|-------------|-------------------|-------------------------|----|----|
|                               |                                                                                                    |                |            |      |                     |             |       |      | 检验科         | 金疫受理机关<br>报关状态 be | 4± 44                   |    |    |
| ✓ 据关数据查询 (麻色为黄色<br>操作类型 报关单查询 | 化 很大数据查询(施色为黄色的字段无需联合的问查询)的概要数据清进入:"两步电报、两步电报数据查询"菜单<br>操作类型、报关单查询                                                                                                    |                |            |      |                     | 企业类别 报关收发货人 |       |      |             | 提运单号              | □天                      |    |    |
| * 进出口标志 出口                    |                                                                                                    | 贸易国别           |            |      | 检验检疫受理机关            |             |       |      | <b>/</b> _  |                   | 10-结关                   |    |    |
| < 统一编号                        | The second second secon |                |            |      | 报天状态 <sub>非结关</sub> |             | >     | 5    |             |                   | 11-查验通知                 |    | Q  |
| ▼ 取加操作的同 2022-06-30           | <b>≇</b> 2022-06-30                                                                                                    |                | ○ 基本查询     |      | 促迫甲亏                |             |       |      | 式           | 合同                | 2-已申报                   | 重验 | 申报 |
|                               |                                                                                                    |                |            |      |                     |             |       |      | 守合重         | E词条件的数据!          | <sup>女据!</sup> 4-海关入库成功 |    |    |
|                               |                                                                                                    |                | 「大平市主」マトロマ |      |                     |             |       |      |             |                   | 6-退单                    |    |    |
| 渣询   统─编号   海                 | 送编号 境内收发货人                                                                                                    | 境内收发货人18位 提运单号 | 进出口        | 监管方式 | 合同 商                | 福 报关状态      | 是否查验  | 申报单位 |             |                   | 7-审结                    |    |    |
|                               |                                                                                                    |                |            | 无符合重 | 查询条件的数据!            |             |       |      |             |                   | 8-删单                    |    |    |
| 统计                            |                                                                                                    |                |            |      |                     |             |       |      |             |                   | 9-放行                    |    |    |
|                               |                                                                                                    |                |            |      |                     |             |       |      |             |                   | S-公自用物品核准通过             |    |    |
|                               |                                                                                                    |                |            |      |                     |             |       |      |             |                   | T-公自用物品退单               |    |    |
|                               |                                                                                                    |                |            |      |                     |             |       |      |             |                   | U-公自用物品待核准              |    |    |

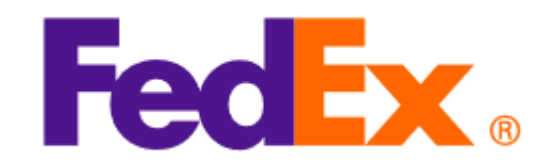

# Thank You